## Renew/Update Gateway Software License

## Introduction:

Gateway (Drone / Truck) software require Licenses to run. Users need to provide Gateway ID to the INOVA Personnel to obtain / renew License.

## Steps to do:

1. Run the Gateway QC software as shown below:

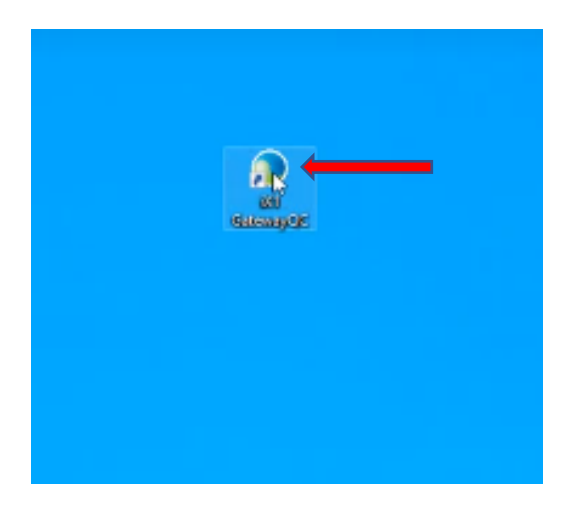

2. The following screen will be displayed:

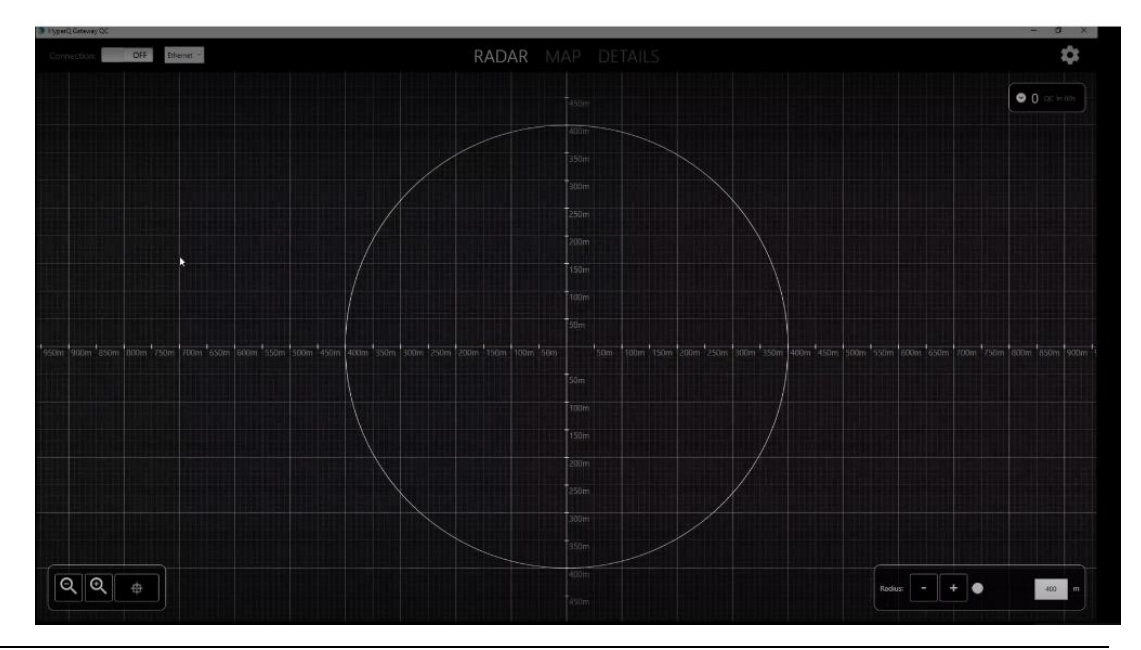

- 3. Turn on the "connection" to confirm Gateway is connected (See arrow)

4. Any discrepancies / Fault will be seen as RED as shown in below picture (see RED arrow): In this picture we can see Firmware & License has been expired. So, both the firmware & license need to be updated. The firmware version is decided by the Software version installed. When software patch is released then we should make sure that gate way firmware is also updated. In this document we will see how the license is updated.

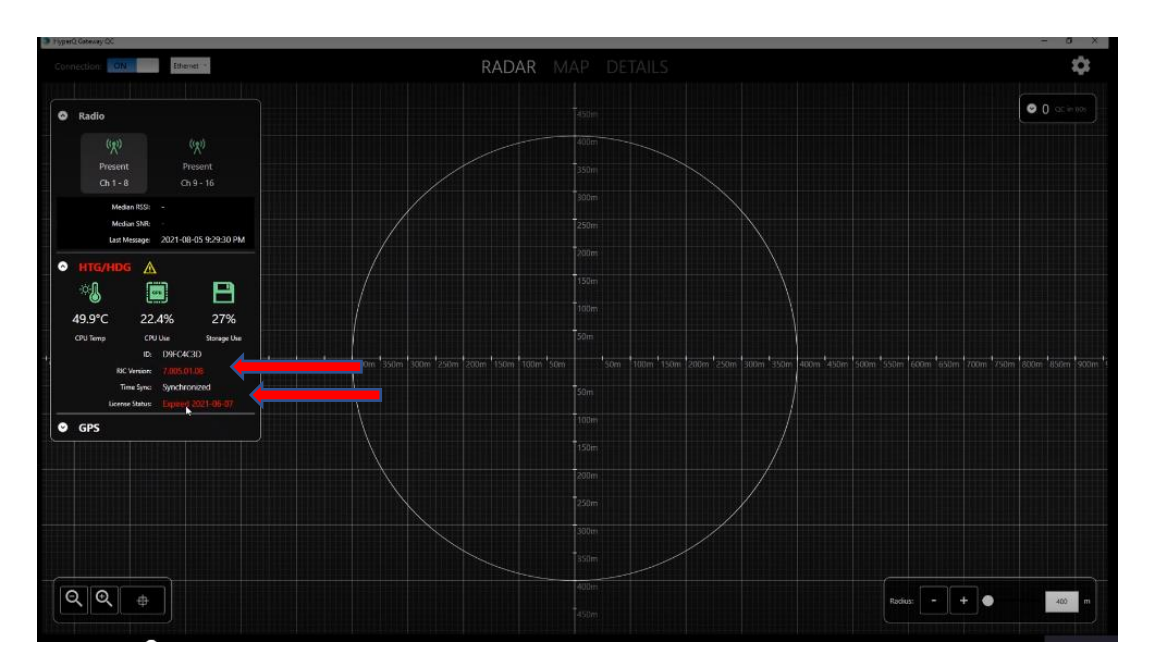

5. For upgrading the license click on the setting (RED arrow)

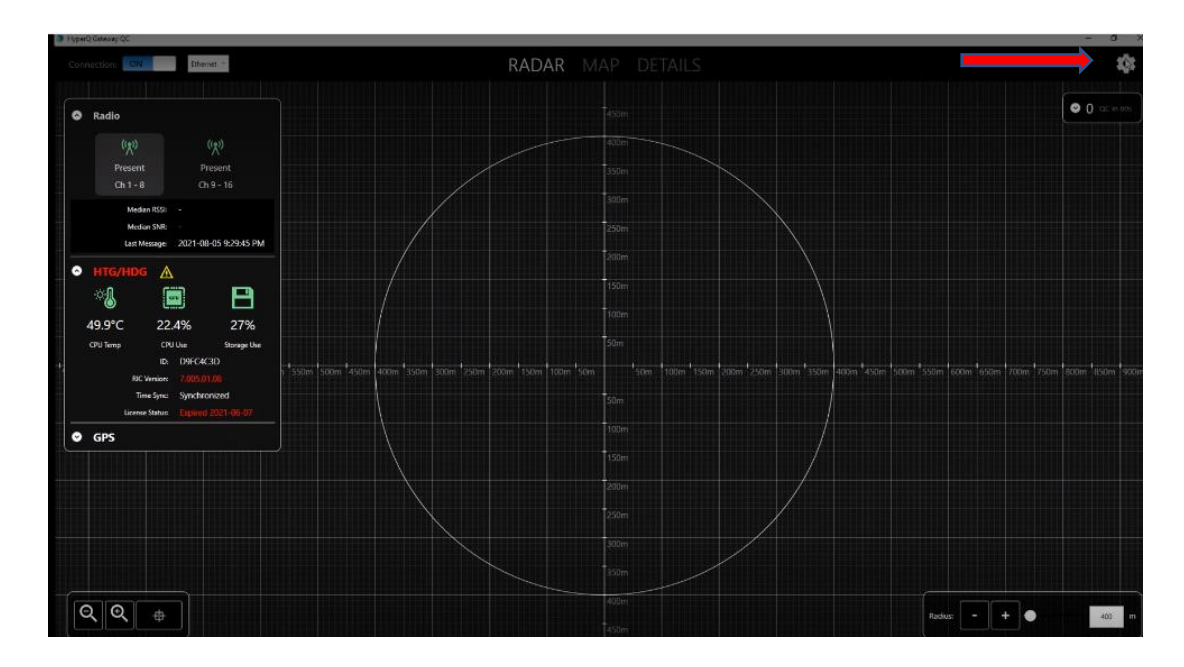

6. Click on Manage HTG / HDG (see RED arrow)

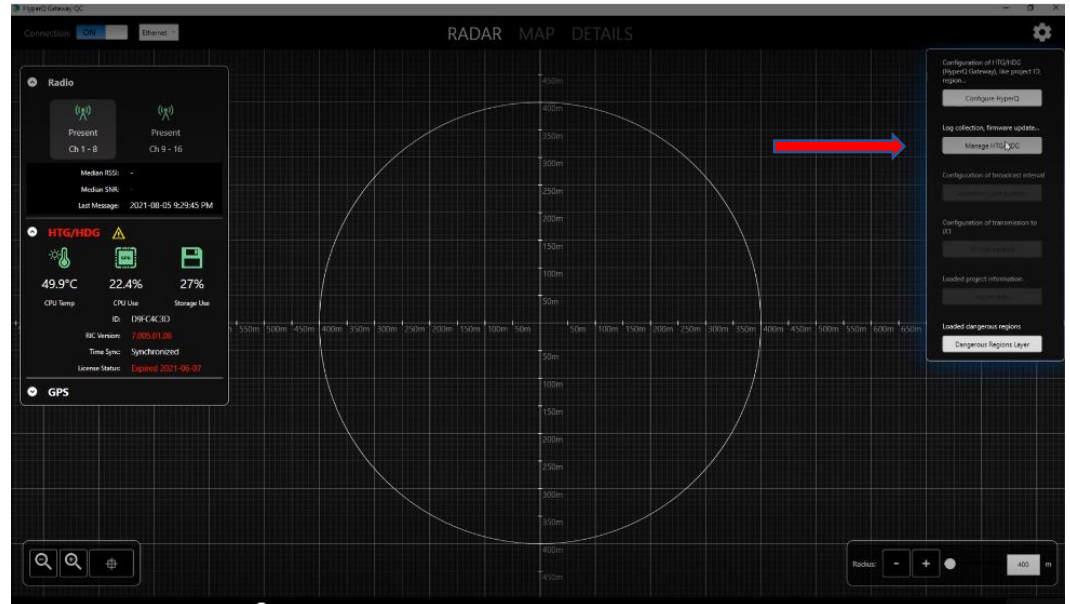

7. Select update license System ID:

| Primware Update                                                                                                    |                                                                                                    |                                                                           |                  |                                   | - 0 ^ |
|----------------------------------------------------------------------------------------------------|----------------------------------------------------------------------------------------------------|---------------------------------------------------------------------------|------------------|-----------------------------------|-------|
|                                                                                                    | PullLogs Open Logs Folder                                                                                                    |                                                                           | Cence Update Lic | cence                             |       |
| HyperQ G                                                                                                    | nteway (HTG/HDG):                                                                                                    |                                                                           |                  | Current Wenior:                   |       |
| fuld Date                                                                                                    | 2021-06-11713-22-31-8566204-06-02                                                                                                    |                                                                           | huld Date        | 2021-05-10706/23/27.4925093-05-00 |       |
| Vening                                                                                                    | 7.005.01.08                                                                                                    | E                                                                         |                  | 7 (05 01 02                       | 8     |
| Pasisian                                                                                                    | 23414                                                                                                    | E                                                                         |                  | 24781                             |       |
| Ersech Name                                                                                                    | calencer Alercine 7 005 01 097                                                                                                    |                                                                           |                  | calescer 7/errise7 005.01 09/     |       |
| Machine Name                                                                                                    | C20016                                                                                                    | -                                                                         |                  | C20156                            |       |
| Build Configuration Name                                                                                                    | VOW7 BuildDarkena/GMOC                                                                                                    | 0                                                                         |                  | UC2017 Build Parlinger (18/0)     |       |
| to a company of the second second s                                                                                                    | rateri janara anagrerite.                                                                                                    |                                                                           |                  | Patern Jone Patrageoring.         |       |
|                                                                                                    |                                                                                                    | -                                                                         |                  |                                   |       |
| 1.100         1.000         1.000         1.000         1.000         1.000         1.000         1.000         1.000         1.000         1.000         1.000         1.000         1.000         1.000         1.000         1.000         1.000         1.000         1.000         1.000         1.000         1.000         1.000         1.000         1.000         1.000         1.000         1.000         1.000         1.000         1.000         1.000         1.000         1.000         1.000         1.000         1.000         1.000         1.000         1.000         1.000         1.000         1.000         1.000         1.000         1.000         1.000         1.000         1.000         1.000         1.000         1.000         1.000         1.000         1.000         1.000         1.000         1.000         1.000         1.000         1.000         1.000         1.000         1.000         1.000         1.000         1.000         1.000         1.000         1.000         1.000         1.000         1.000         1.000         1.000         1.000         1.000         1.000         1.000         1.000         1.000         1.000         1.000         1.000         1.0000         1.000         1.000 <t< th=""><th><pre>&gt; 1.3.3.8 4 variage functions for EC variage functions for EC variage functions variage functions variage functions variage functions variage functions variage functions variage functions variage functions variage functions variage functions variage functions variage variage functions variage variage functions variage variage</pre></th><th>91. sip<br/>32231.<br/>ac<br/>50<br/>ac 502.<br/>ac 502.<br/>ac 502.<br/>ac 503.</th><th>12<br/>2</th><th></th><th></th></t<> | <pre>&gt; 1.3.3.8 4 variage functions for EC variage functions for EC variage functions variage functions variage functions variage functions variage functions variage functions variage functions variage functions variage functions variage functions variage functions variage variage functions variage variage functions variage variage</pre> | 91. sip<br>32231.<br>ac<br>50<br>ac 502.<br>ac 502.<br>ac 502.<br>ac 503. | 12<br>2          |                                   |       |

8. Go to the location where the license received from INOVA has been stored. Select / open the license file as shown below (Please don't try open / close the license file received from INOVA as it can corrupt the license file)

| • Nordation       • Nordation     Common Status       with the Status     Status       • Nordation     Status       • Nordation                                                                                                    |                                                                                                    | PC > QUANTUM (D) >                                                                                                    |                                                                                                    | 5 V                                                                                                    |                                                                                                    |                                                                                                    |                                   |  |
|----------------------------------------------------------------------------------------------------|----------------------------------------------------------------------------------------------------|----------------------------------------------------------------------------------------------------|----------------------------------------------------------------------------------------------------|----------------------------------------------------------------------------------------------------|----------------------------------------------------------------------------------------------------|----------------------------------------------------------------------------------------------------|-----------------------------------|--|
| Name         Date model         Type         Socie         Description         2010-900/02.2782309-900         Description         Description         Descripi <thdescripi< th="">         Descripi&lt;</thdescripi<>                                                                                                    | in a Max falder                                                                                                    |                                                                                                    |                                                                                                    |                                                                                                    | St                                                                                                    |                                                                                                    | Current Version:                  |  |
| Name         Total Column         Total Column         Total Column           Name         Name         Total Column         Total Column                                                                                                    | Denking 0                                                                                                    |                                                                                                    | Take an edited                                                                                                    | Tau ^                                                                                                    |                                                                                                    | Build Date                                                                                                    | 2021-06-30706/23/27.6925089-06:00 |  |
|                                                                                                    | Desetop                                                                                                    | Name                                                                                                    | Date monthed                                                                                                    | type Size                                                                                                    |                                                                                                    | Version                                                                                                    | 7.005.01.09                       |  |
| Control         Pickense         Pickense                                                                                                    | Documents                                                                                                    | Dackup of USD                                                                                                    | 2021-08-05 11:24                                                                                                    | File folder                                                                                                    |                                                                                                    | Revision                                                                                                    | 24081                             |  |
| ka ka ka ka ka ka ka ka ka ka ka ka ka k                                                                                                    | Downloads                                                                                                    | RicLicenceGen                                                                                                    | 2021-06-01 11:29                                                                                                    | File folder                                                                                                    |                                                                                                    | Branch Name                                                                                                    | releases/Version7.005/01.09/      |  |
|                                                                                                    | Music                                                                                                    | NClogs                                                                                                    | 2021-08-05 5:31 PM                                                                                                    | File folder                                                                                                    | 1.07                                                                                                    | Machine Name                                                                                                    | SP8016                            |  |
| decisions de la constant de la constant de la const                                                                                                    | Pictures                                                                                                    | Concercive State                                                                                                    | EVEL TOP TO ETTE PM                                                                                                    | MICROSOFT EXCELCT.                                                                                                    | 1.60                                                                                                    | Build Configuration Name                                                                                                    | VS2017_BuildPackageOWQC           |  |
| enter Mar Maria<br>Hard Cal<br>Jammer Mar J<br>men Mar J<br>Renne<br>Cal State Mar Maria Cal State Mar Maria Cal State Mar Maria Cal State Maria Cal State Maria Maria Cal State Maria Maria Cal State Maria Maria Cal State Maria Cal State Maria Maria Cal State Maria Cal State Maria Maria Cal State Maria Cal State Maria Maria                                                                                                    | Videos                                                                                                    |                                                                                                    |                                                                                                    |                                                                                                    |                                                                                                    |                                                                                                    |                                   |  |
| dici<br>dici<br>d | Seismic Stuff (8)                                                                                                    |                                                                                                    |                                                                                                    |                                                                                                    |                                                                                                    | ip Logs:                                                                                                    |                                   |  |
| AMMEMBER                                                                                                    | OS (C:)                                                                                                    |                                                                                                    |                                                                                                    |                                                                                                    |                                                                                                    |                                                                                                    |                                   |  |
| de JA<br>Men Mila<br>Al Colonged<br>And Ni<br>Mel Rame<br>Flerame<br>Case<br>1                                                                                                    | QUANTUM (D:)                                                                                                    |                                                                                                    |                                                                                                    |                                                                                                    |                                                                                                    |                                                                                                    |                                   |  |
| owner (Lab)<br>wetter (Lab)<br>de (Lab)<br>de (Lab)<br>Fit nem                                                                                                    | Data (F:)                                                                                                    |                                                                                                    |                                                                                                    |                                                                                                    |                                                                                                    |                                                                                                    |                                   |  |
| And Color Decision and Color Decision and Color Dec                                                                                                    | common (\\cal2                                                                                                    |                                                                                                    |                                                                                                    |                                                                                                    |                                                                                                    |                                                                                                    |                                   |  |
| an (Cubryde<br>and 28)<br>Fel name                                                                                                    | msentos (\\cel2i                                                                                                    |                                                                                                    |                                                                                                    |                                                                                                    |                                                                                                    |                                                                                                    |                                   |  |
| And R0         File name                                                                                                    | data (\\califpdL                                                                                                    |                                                                                                    |                                                                                                    |                                                                                                    |                                                                                                    | 110                                                                                                    |                                   |  |
| Concerned Concerned Concer                                                                                                    | Data2 (R)                                                                                                    |                                                                                                    |                                                                                                    |                                                                                                    |                                                                                                    |                                                                                                    |                                   |  |
| Norman     Conc       1.05     1.05     1.05     1.05     1.05     1.05     1.05     1.05     1.05     1.05     1.05     1.05     1.05     1.05     1.05     1.05     1.05     1.05     1.05     1.05     1.05     1.05     1.05     1.05     1.05     1.05     1.05     1.05     1.05     1.05     1.05     1.05     1.05     1.05     1.05     1.05     1.05     1.05     1.05     1.05     1.05     1.05     1.05     1.05     1.05     1.05     1.05     1.05     1.05     1.05     1.05     1.05     1.05     1.05     1.05     1.05     1.05     1.05     1.05     1.05     1.05     1.05     1.05     1.05     1.05     1.05     1.05     1.05     1.05     1.05     1.05     1.05     1.05     1.05     1.05     1.05     1.05     1.05     1.05     1.05     1.05     1.05     1.05     1.05     1.05     1.05     1.05     1.05     1.05     1.05     1.05     1.05     1.05     1.05     1.05     1.05     1.05     1.05     1.05     1.05     1.05     1.05     1.05     1.05     1.05     1.05     1.05     1.05     1.05     1.05                                                                                                    | V Georgias (A) card                                                                                                    |                                                                                                    |                                                                                                    |                                                                                                    |                                                                                                    |                                                                                                    |                                   |  |
| Open     Creat       101     101     101     101     101     101     101     101     101     101     101     101     101     101     101     101     101     101     101     101     101     101     101     101     101     101     101     101     101     101     101     101     101     101     101     101     101     101     101     101     101     101     101     101     101     101     101     101     101     101     101     101     101     101     101     101     101     101     101     101     101     101     101     101     101     101     101     101     101     101     101     101     101     101     101     101     101     101     101     101     101     101     101     101     101     101     101     101     101     101     101     101     101     101     101     101     101     101     101     101     101     101     101     101     101     101     101     101     101     101     101     101     101     101     101     101     101 </td <td></td> <td></td> <td></td> <td></td> <td></td> <td></td> <td></td> <td></td>                                                                                                    |                                                                                                    |                                                                                                    |                                                                                                    |                                                                                                    |                                                                                                    |                                                                                                    |                                   |  |
|                                                                                                    | File nat<br>08-05 9:30:59<br>08-05 9:31:00<br>18-05 9:31:00<br>18-05 9:31:00                                                                                                    | Me<br>IMI maintleonfigure hypet<br>PMI maintleonfigure hypet<br>Mi maintleonfigure hypet<br>PMI maintleonfigure hypet<br>PMI maintleonfigur                                                                                                    | ng: writing config file<br>ng: writing config file<br>ng: writing /hmw/pi/be<br>n changing directory to<br>constant bala do 20                                                                                                    | /home/pl/Desktop/NCC<br>/home/pl/Desktop/NCC<br>/home/pl/Desktop/NCC<br>/home/pl/Desktop/NCC                                                                                                    | Open Cancel<br>1099/1018-cfg/g1obol_cont<br>1099/1018-cfg/g1obol_cont<br>099/1018-cfg/g1obol_cont<br>099/018-cfg/g1obol_cont<br>0990                                                                                                    | 2966<br>1986<br>202(3986<br>101(3966<br>101(3966                                                                                            |                                   |  |
|                                                                                                    | File nar<br>1 - 05 9:20159<br>1 - 05 9:21:00<br>1 - 05 9:21:00<br>2 - 05 9:21:00                                                                                                    | ne<br>111 - Maria Locat, pure Jupa<br>112 - Maria Locat, pure Jupa<br>113 - Maria Locat, politikar<br>113 - Maria Lakadh, politikar<br>113 - Maria Lakadh, politikar                                                                                                    | <ul> <li>Visiting constitution</li> <li>Visiting constitution</li> <li>Visiting constating constited</li> <li>Visiting constitution</li></ul>                                                                                                    | Anama Arian Sangari<br>Koney (J. 176 et yr org 201<br>Atogy (I. 176 et yr org 201<br>Atogy (I. 176 et yr org 201<br>Atogy (I. 186 et yr 176 et yr 176 et yr<br>Anama (I. 186 et yr 176 et yr 176 et yr 176 et yr<br>Clifaet                                                                                                    | Open         Canadi           0009711114         070/10148         0000           000971114         070/10148         0000           0009700         0000         0000                                                                                                    |                                                                                                    |                                   |  |
|                                                                                                    | File nar<br>18-05 9130189<br>18-05 9131100<br>18-05 9131100<br>18-05 9131100                                                                                                    | ne<br>1911 – walasi rookij gude, Nygel<br>1913 – Walasi rookij gude, Nygel<br>1913 – walasi rokkij gude<br>1917 – walasi rakund, politevar<br>1917 – walasi rakund, politevar                                                                                                    | en witting config file<br>of witting config file<br>of witting /hour/pi/ac<br>of config file<br>of config file.                                                                                                    | /howerput/tester/itc<br>/howerput/tester/itc<br>/howerput/tester/itc<br>/howerput/tester/itc<br>/howerput/tester/itc<br>COAst                                                                                                    | Open Credit<br>2022/11/20 of 2/12/04/2022 of 2/<br>2022/11/2022 of 2/12/04/04/2022 of 2/<br>2//open-2.2000                                                                                                    | 2 2 2 2 2 2 2 2 2 2 2 2 2 2 2 2 2 2 2                                                                                                    |                                   |  |
|                                                                                                    | File man<br>28-05 9130159<br>18-05 913100<br>18-05 9131100<br>18-05 9131100<br>18-05 9131100                                                                                                    | ne<br>ing magini kang kang kang kang<br>ing magini kang kang kang kang<br>ing makan kang kang kang kang<br>ing makan kang kang kang kang<br>ing makan kang kang kang kang<br>ing makan kang kang kang kang<br>ing makan kang kang kang kang<br>ing makan kang kang kang kang<br>ing makan kang kang kang kang<br>ing makan kang kang kang kang<br>ing makan kang kang kang kang<br>ing makan kang kang kang kang<br>ing makan kang kang kang kang kang<br>ing makan kang kang kang kang kang kang<br>ing makan kang kang kang kang kang kang kang<br>ing magan kang kang kang kang kang kang kang                                                                                                    | ng willing could file<br>og willing could file<br>of the second file<br>of the second file<br>of the                                                                                                    | Anne (p. Anstein (t. 1)<br>Anne (p. Anstein (t. 1)<br>Anne (t. 1)<br>Anne ( | Optim         Current           0005711818         00101         00101         00101           0010711818         00101         00101         00101         00101           00107         00100         00100         00101         00101         00101         00101         001011         00101         00101         00101         00101         00101         00101         00101         00101         00101         00101         00101         00101         00101         00101         00101         00101         00101         00101         00101         00101         00101         00101         00101         00101         00101         00101         00101         00101         00101         00101         00101         00101         00101         00101         00101         00101         00101         00101         00101         00101         00101         00101         00101         00101         00101         00101         00101         00101         00101         00101         00101         00101         00101         00101         00101         00101         00101         00101         00101         00101         00101         00101         00101         001011         00101         00101         <                                                                                                    |                                                                                                    |                                   |  |
|                                                                                                    | File mar<br>28-05 9130155<br>28-05 913100<br>28-05 9131100<br>28-05 9131100<br>28-05 9131100                                                                                                    | ne<br>1915 - Maria La Consta (parta - Najer<br>1916) - Maria La Consta (parta - Najer<br>1917) - Maria La Consta (parta - Najer<br>1917) - Maria La                                                                                                    | <pre>interface construction for<br/>interface construction for<br/>interface construction<br/>interface construction<br/>interface</pre>                                                                                                    | /hono/gl/Jestka/fil<br>/hono/gl/Jestka/fil<br>hang/fil/Jestka/fil<br>hang/fil/Jestka/fil<br>/listary/fil<br>/listary/fil<br>/listary/fil                                                                                                    | Open Censul<br>1999/1918 of 27 (1918 a) over<br>2019/2018 a) (1919 a)<br>2019/2018 a) (1919 a)<br>2019/2018 a) (1919 a)<br>2019/2018 a) (1919 a)<br>2019/2018 a) (1919 a)<br>2019/2018 a) (1919 a) (1919 a)<br>2019/2018 a) (1919 a) (1919 a) (1919 a)<br>2019/2018 a) (1919 a) (1919 a) (1919 a)<br>2019/2018 a) (1919 a) (1919 a) (1919 a) (1919 a)<br>2019/2018 a) (1919 a) (1919 a) (1919 a) (1919 a) (1919 a)<br>2019/2018 a) (1919 a) (1919 a                                                                                                    | 2 2 2 4 4<br>2 2 2 4 4<br>2 2 2 4 5<br>2 2 2 5 2 5<br>2 2 2 5 2 5<br>2 2 2 5<br>2 2 2 5<br>2 2 5<br>2 2 5<br>2 2 5<br>2 2 5<br>2 2 5<br>2 5 |                                   |  |
|                                                                                                    | File nas<br>21 - 04 5120186<br>7-0-5 9131100<br>07-05 9131100<br>08-05 9131100<br>08-05 9131100                                                                                                    | ne<br>1997 - Maria La Consta Ganza, Lagor<br>1998 - Maria La Consta Ganza, Lagor<br>1999 - Maria La Consta Ganza, Lagor<br>1999 - Maria La Consta Ganza, Lagor<br>1991 - Maria La Consta Ganza, La Consta<br>1991 - Maria La Consta Ganza, La Consta<br>1991 - Maria La Consta Ganza, La Consta<br>1991 - Maria La Consta Ganza, La Consta<br>1991 - Maria La Consta Ganza, La Consta<br>1991 - Maria La Consta Ganza, La Consta<br>1991 - Maria La Consta Ganza, La Consta<br>1993 - Maria La Consta Ganza, La Consta<br>1993 - Maria La Consta Ganza, La Consta<br>1995 - Maria La Consta Ganza, La Consta<br>1995 - Maria La Consta Consta Consta<br>1995 - Maria La Consta Consta Consta<br>1995 - Maria La Consta Consta Consta<br>1995 - Maria La Consta Consta Consta<br>1995 - Maria La Consta Consta Consta<br>1995 - Maria La Consta Consta Consta<br>1995 - Maria La Consta Consta Consta<br>1995 - Maria La Consta Consta Consta<br>1995 - Maria La Consta Consta Consta<br>1995 - Maria La Consta Consta Consta<br>1995 - Maria La Consta Consta Consta<br>1995 - Maria La Consta Consta<br>1995 - Maria La Consta                                                                                                    | og withing control finis<br>ni withing control finis<br>en design distribution<br>en designs distribution<br>en designs distribution<br>en design balance des                                                                                                    | /home/pi//estato/Ali<br>/home/pi//estato/Ali<br>/home/pi/lestato/Ali<br>/home/pi/lestato/Ali                                                                                                    | Copen Constit                                                                                                    |                                                                                                    |                                   |  |
|                                                                                                    | File na<br>de -66 0.930 1.95<br>de -66 9.931 1.00<br>de -66 9.931 1.00<br>de -66 9.931 1.00                                                                                                    | ne<br>2011 - Statistic Constant, Spar (2011)<br>2013 - Statistic Constant, Spar (2011)<br>2014 - Statistic Constant, Spar (2011)<br>2014 - Statisti                                                                                                    | <ul> <li>All Antonio Scalario (2014)</li> <li>All Antonio Scalario (2014)</li> <li>All Antonio (2014)</li> <li>All Antonio (2014)</li> <li< td=""><td>/hono/gl/Destra/All<br/>/hono/gl/Destra/All<br/>hono/gl/Destra/All<br/>hono/gl/Destra/All<br/>hono/gl/Destra/All<br/>(Dent)<br/>/Dent</td><td>Open Const<br/>Const Law 2019 Links and<br/>Const Law 2019 Links and<br/>Const</td><td>2 2 2 2 2 2 2 2 2 2 2 2 2 2 2 2 2 2 2</td><td></td><td></td></li<></ul> | /hono/gl/Destra/All<br>/hono/gl/Destra/All<br>hono/gl/Destra/All<br>hono/gl/Destra/All<br>hono/gl/Destra/All<br>(Dent)<br>/Dent                                                                                                    | Open Const<br>Const Law 2019 Links and<br>Const Law 2019 Links and<br>Const                                                                                    | 2 2 2 2 2 2 2 2 2 2 2 2 2 2 2 2 2 2 2                                                                                                    |                                   |  |
|                                                                                                    | Fiend<br>40.45 919045<br>501100<br>80-65 911100<br>80-65 913100<br>80-65 913100<br>80-65 913100                                                                                                    | ne<br>1911 maiat tours prove a pro-<br>1913 maiat tours prove a<br>maiat tours prove a<br>maint tours prove a<br>maint tours prove<br>maint tours prove<br>main | <ul> <li>All All All All All All All All All All</li></ul>                                                                                                    | /home/pi//estatu/Ait<br>/home/pi//estatu/Ait<br>/home/pi//estatu/Ait<br>/home/pi/lestatu/Ait<br>/home/pi/lestatu/Ait                                                                                                    | Open Consult<br>Service and States and<br>Service and States and<br>Service and States and<br>Service and States and<br>Service and States and States and<br>Service and States and States and<br>Service and States and States and States<br>Service and States and States and States<br>Service and States and States and States<br>Service and States and States and States<br>States and States and States and States<br>States and States and States and States<br>States and States and States and States<br>States and States and States<br>States and States and States<br>States and States and States<br>States and States and States<br>States and States and States<br>States and States and States<br>States and States and States<br>States and States and States<br>States and States and States<br>States and States and States<br>States and States<br>St                                                           |                                                                                                    |                                   |  |
|                                                                                                    | File na<br>20 -0. 9:301 (8)<br>20 -0.5 9:31 (0)<br>50-0.5 9:31 (0)<br>50-0.5 9:31 (0)<br>50-0.5 9:31 (0)<br>50-0.5 9:31 (0)<br>50-0.5 9:31 (0)<br>50-0.5 9:31 (0)<br>50-0.5 9:31 (0)<br>50-0.5 9:31 (0)<br>50-0.5 9:31 (0)<br>50-0.5 9:51 (0)<br>50-0.5 9:51 |                                                                                                    | n water op oner of the<br>one water op one of the<br>one of the second second second second<br>second second second second second second<br>second second second second second second<br>second second second second second second second<br>second second second second second second second second<br>second second second second second second second second<br>second second second second second second second second<br>second second                                                                                                    | Anne Alexandre Alexandre<br>Anne Alexandre<br>Anne Alexandre<br>Anne Alexandre<br>Anne Alexandre<br>Anne Alexandre<br>College                                                                                                    | Open Const<br>Open Law (Const<br>Open Law (C | 2 2 2 2 2 2 2 2 2 2 2 2 2 2 2 2 2 2 2                                                                                                    |                                   |  |
|                                                                                                    | File na<br>24 0.6 0.937.15<br>25 0.6 9.931.20<br>25 0.6 9.931.20<br>25 0.6 9.931.00<br>25 0.6 9.931.00<br>25 0.6 9.931.00                                                                                                    | ne<br>1911 - Standard Spreed, Spreed, Spreed<br>1933 - Standard Spreed, Spreed, Spreed<br>1934 - Standard Spreed, Spreed, Spree                                                                                                    | <ul> <li>Alterna contractor</li> <li>Alterna contractor</li> <li>Alterna contracto</li></ul>                                                                                                    | An an a transmission of the second second se                                                                                                    | Open Constit                                                                                                    |                                                                                                    |                                   |  |

9. Wait till the license is updated.

| Data         Data (Sec)         Data (Sec) <th></th> <th></th> <th></th> <th></th> <th>Current Western</th> <th></th>                                                                                                    |                                                                                                    |                                                                                                    |                                                                                                    |                          | Current Western                   |  |
|----------------------------------------------------------------------------------------------------|----------------------------------------------------------------------------------------------------|----------------------------------------------------------------------------------------------------|----------------------------------------------------------------------------------------------------|--------------------------|-----------------------------------|--|
| mm         704/04         Mm         704/04           and         204/4         Imp         204/4         Imp         204/4           and main         204/4         Imp         204/4         Imp         204/4           and main         204/4         Imp         204/4         Imp         204/4           and main         206/6         Imp         Imp         204/4         Imp         204/4           Caliphone Main         206/6         Imp         Imp         204/4         Imp         204/4           Caliphone Main         206/6         Imp         Imp         204/4         Imp         204/4           Caliphone Main         206/6         Imp         Imp         204/6         Imp         204/6           Caliphone Main         206/6         Imp         Imp         204/6         Imp         204/6           Caliphone Main         204/6         Imp         Imp         204/6         Imp         204/6           Caliphone Main         204/6         Imp         Imp         204/6         Imp         204/6         Imp         204/6         Imp         204/6         Imp         204/6         Imp         204/6         Imp                                                                                                    | of Dates                                                                                                    | 2021/06/11/11/2011 4566081/06/01                                                                                                    | 10.0                                                                                                    | The second second        | 2021-06-10176 23-27 4925025-06:00 |  |
| State     State     State     State       State     State     State     State       State     State <th></th> <th>7,094,01.08</th> <th>E.</th> <th></th> <th>7.003.01.09</th> <th></th>                                                                                                    |                                                                                                    | 7,094,01.08                                                                                                    | E.                                                                                                    |                          | 7.003.01.09                       |  |
| Chine         Messe/Mand/Matter         Messe/Mand/Matter         Messe/Mand/Matter           Comparate Marry         VEX17 Auxiliary (Sec. Comparate Marry)         Messe/Mand/Matter         Messe/Mand/Matter           Comparate Marry         VEX17 Auxiliary (Sec. Comparate Marry)         Messe/Mand/Matter         Messe/Mand/Matter           Comparate Marry         VEX17 Auxiliary (Sec. Comparate Marry)         Messe/Mand/Matter         Messe/Mand/Matter           Comparate Marry         Messe/Mand/Matter         Sec. Messe/Mand/Matter         VEX17 Auxiliary (Sec. Comparate Marry)           Comparate Marry         Messe/Mand/Matter         Sec. Messe/Mand/Matter         VEX17 Auxiliary (Sec. Comparate Marry)           Comparate Marry         Messe/Mand/Matter         Sec. Messe/Mand/Matter         VEX17 Auxiliary (Sec. Comparate Marry)           Comparate Marry         Messe/Mand/Matter         Messe/Mand/Matter         VEX17 Auxiliary (Sec. Comparate Marry)           Comparate Marry         Messe/Mand/Matter         Messe/Mand/Matter         VEX17 Auxiliary (Sec. Comparate Marry)           Comparate Marry         Messe/Mand/Matter         Messe/Mand/Matter         Messe/Mand/Matter           Sec. Marry         Messe/Mand/Matter         Messe/Mand/Matter         Messe/Mand/Matter           Sec. Marry         Messe/Mand/Matter         Messe/Mand/Matter         Messe/Mand/Matter <th></th> <th>23414</th> <th>E</th> <th></th> <th>24081</th> <th></th>                                                                                                    |                                                                                                    | 23414                                                                                                    | E                                                                                                    |                          | 24081                             |  |
| Name     Name     Name     Name       Comparation Name     Visition Name     Visition Name     Visition Name       Comparation Name     Visition Name     Visition Name     Visition Name       Comparation Name     Name     Visition Name     Visition Name       Comparation Name     Name     Visition Name     Visition Name       Comparation Name     Name     Visition Name     Visition Name       Comparation Name     Name     Visition Name     Visition Name       Comparation Name     Name     Name     Visition Name       Comparation Name     Name     Name     Visition Name       Comparation Name     Name     Name     Visition Name       Comparation Name     Name     Name     Visition Name       Comparation Name     Name     Name     Visition Name       Comparation Name     Name     Name     Visition Name       Comparation Name     Name     Name     Visition Name       Comparation Name     Name     Name     Visition Name     Visition Name       Name     Name     Name     Name     Visition Name     Visition Name       Name     Name     Name     Name     Visition Name     Visition Name       Name     Name     Name                                                                                                    |                                                                                                    | receases?version?005J11.88/                                                                                                    | E                                                                                                    |                          | releases/Version7.005.01.05/      |  |
| Configuration Name         WXX017_Abselfinesge/MXXC         Data         MXX017_Abselfinesge/MXXC           Configuration Name         Configuration Name         MXX017_Abselfinesge/MXXC         Status           Configuration Name         Configuration Name         Configuration Name         MXX017_Abselfinesge/MXXC           Configuration Name         Configuration Name         Configuration Name         MXX017_Abselfinesge/MXXC           Configuration Name         Configuration Name         Configuration Name         Configuration Name           Configuration Name         Configuration Name         Configuration Name         Configuration Name           Configuration Name         Configuration Name         Configuration Name         Configuration Name           Configuration Name         Configuration Name         Configuration Name         Configuration Name           Configuration Name         Configuration Name         Configuration Name         Configuration Name           Configuration Name         Configuration Name         Configuration Name         Configuration Name         Configuration Name           Configuration Name         Configuration Name         Configuration Name         Configuration Name         Configuration Name         Configuration Name           Configuration Name         Configuration Name         Configuration Name         Configurat                                                                                                    |                                                                                                    | SPECIE                                                                                                    | Π                                                                                                    |                          | \$26016                           |  |
| Default (2010) Vill Equival Factor.<br>0 Final Region (2010) Vill Equival Factor.<br>0 Final Region (2010) Vill Eq | in Configuration Mana                                                                                                    | VS2017_BuildPackage0WQC                                                                                                    |                                                                                                    | Tuild Configuration News | VS2017_BuildPackageGWQC           |  |
| <ul> <li>Cons Prime, 170 (200), 0111 appearement, 1801.</li> <li>Cons Prime, 170 (200), 0111 appearement, 1801.</li> <li>Cons Prime, 1801.</li> <li>Cons Prime, 1801.</li> <li>Cons Pri</li></ul>                                                                                   |                                                                                                    |                                                                                                    | Sun                                                                                                    | up Logs                  |                                   |  |
|                                                                                                    | 1-0-0-0 9/3012 4W mainting<br>1-0-0-0 9/3012 4W mainting<br>1-0-0-0 9/3012 4W maintifac<br>1-0-0-0 9/3012 4W maintifac<br>1-0-0-0-0 9/3012 4W maintifac<br>1-0-0-0-0 9/3012 4W maintifac<br>1-0-0-0-0-0-0-0-0-0-0-0-0-0-0-0-0-0-0-0 | <pre>em. Termin Termin</pre> | COLDENT 132231.51p<br>COLDENT 132231.51p<br>Intendy Intendential<br>envelops to HIM/PEC.<br>Waiting for S | tas<br>Nartap Script     |                                   |  |
|                                                                                                    | 1-00-05 9:31:00 799] main:lawood<br>1-00-05 9:31:00 799] main:lawood                                                                                                    |                                                                                                    |                                                                                                    |                          |                                   |  |
|                                                                                                    | -49-05 9(31:00 PM) aniniiseed<br>-40-05 9(31:00 PM) aniniiseed                                                                                                    |                                                                                                    |                                                                                                    |                          |                                   |  |
|                                                                                                    | -09-05 9(31100 PM) mainrianach<br>-08-05 9(31100 PM) mainrianach                                                                                                    |                                                                                                    |                                                                                                    |                          |                                   |  |
|                                                                                                    | (40+0) 9(31(0) Mỹ mainifaedd                                                                                                    |                                                                                                    |                                                                                                    |                          |                                   |  |
|                                                                                                    | (40+4) 9(31(4) M <sup>2</sup> main(1)andd<br>-80+5 9(31(4) M <sup>2</sup> main(1)andd                                                                                                    |                                                                                                    |                                                                                                    |                          |                                   |  |
|                                                                                                    | -0-04 012100 MD maintifaedd<br>-0-0 012100 MD maintifaedd                                                                                                    |                                                                                                    |                                                                                                    |                          |                                   |  |
|                                                                                                    | -0-04 973100 MD Balaniisand<br>-0-05 973100 MD Balaniisand                                                                                                    |                                                                                                    |                                                                                                    |                          |                                   |  |

10. Click OK & Close the window.

|          | Partner() Galerance (HTG/HEAG)                                                                                                    |                                                                                                    |                                                                                |                                   |  |
|----------|----------------------------------------------------------------------------------------------------|----------------------------------------------------------------------------------------------------|--------------------------------------------------------------------------------|-----------------------------------|--|
| Automa . | 201,06,11712,25,11 0544204,05.00                                                                                                    |                                                                                                    | To be from                                                                     | 3171-06-30706/23/27 5925/09-06-01 |  |
|          | 7.004 01 01 01 01 01 01 01 01 01 01 01 01 01                                                                                                    | с<br>Г                                                                                                    |                                                                                | 70050109                          |  |
|          | 73414                                                                                                    | 17                                                                                                    |                                                                                | 24081                             |  |
|          | university in the Table 101                                                                                                    |                                                                                                    |                                                                                | wheney Alexand 2015 01 097        |  |
|          | SPECTR                                                                                                    | Г                                                                                                    |                                                                                | \$28316                           |  |
|          | VS3017,BuildPackage@WQC                                                                                                    | E                                                                                                    |                                                                                | VS2017_BuildPackageGWQC           |  |
|          |                                                                                                    | Starts                                                                                                    | in loss                                                                        |                                   |  |
|          | An (JPCCH)<br>An (JPCCH)<br>An (JP | 2,2023/013,12223.1475<br>1,2023/013,12223.1475<br>10<br>10<br>10<br>10<br>10<br>10<br>10<br>10<br>10<br>10 | 12<br>Vigand.<br>O<br>15<br>15<br>15<br>15<br>15<br>15<br>15<br>15<br>15<br>15 |                                   |  |

11. Reset the Gateway by resetting the ON /OFF switch (See RED arrow).

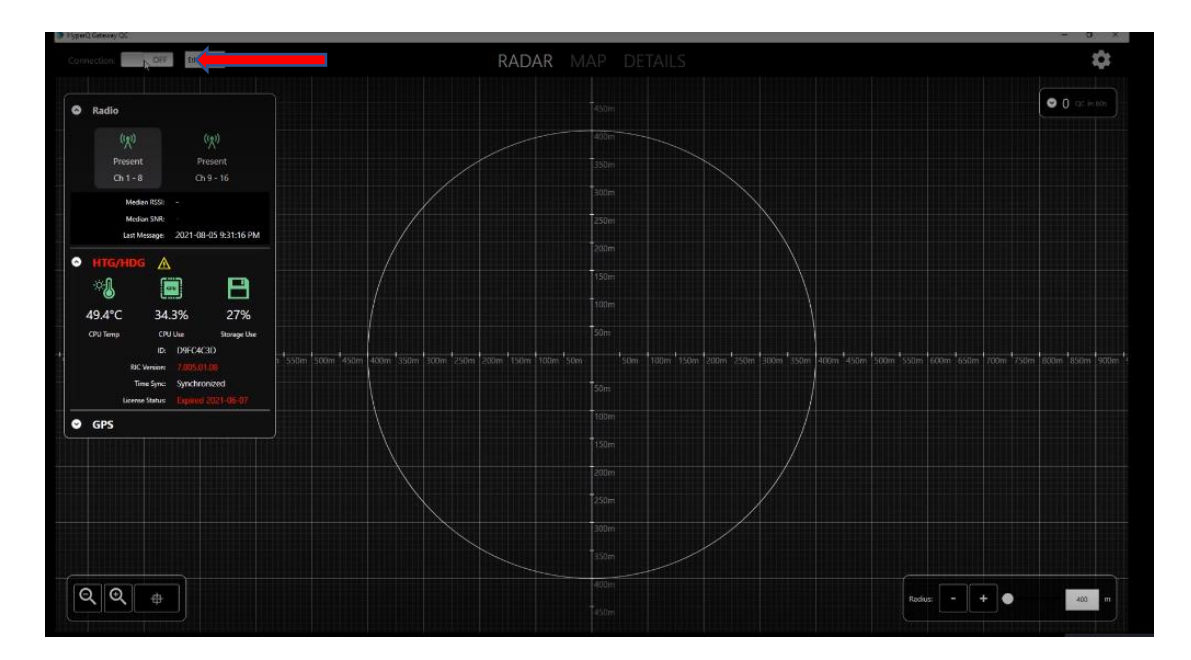

12. After Reset check the license status. It should have been updated.

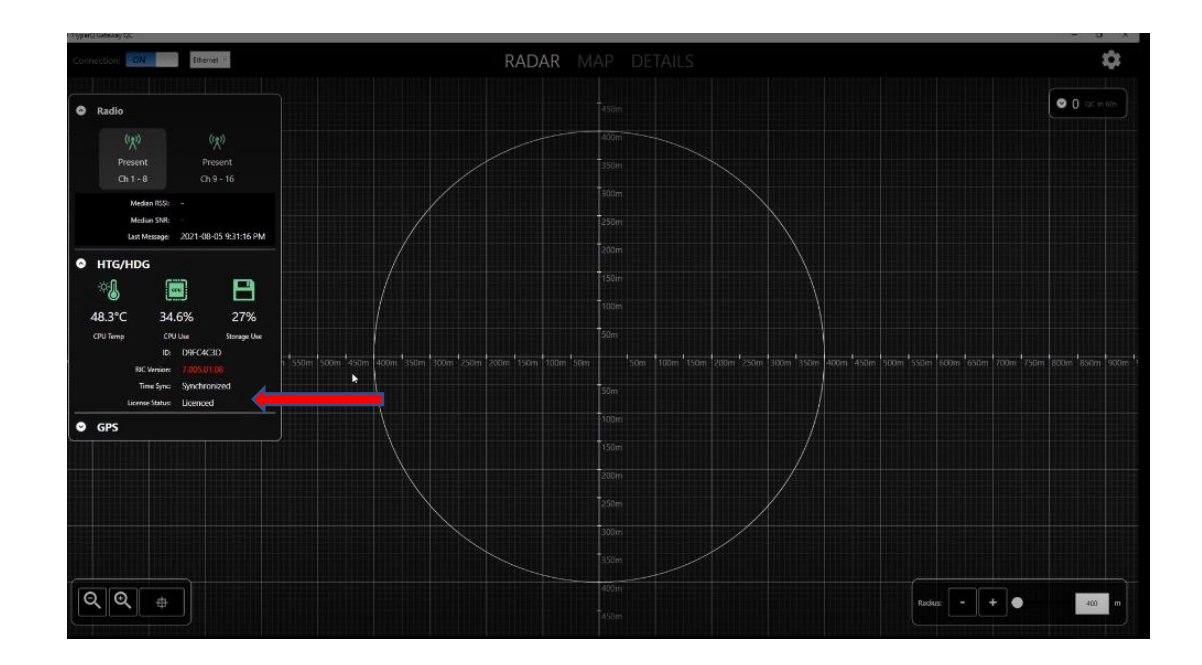

13. End.